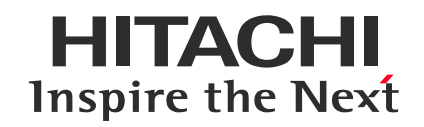

Hitachi Confidential

# Accessing the ESI Portal

September 20, 2024 Hitachi Academy

© Hitachi Academy Co, Ltd. 2024. All rights reserved.

### Accessing the ESI Portal

- 1. Open a web browser and navigate to the ESI portal.
- 2. Click "Sign in now".
- 3. Enter your company email address and click "Next".
- 4. Check the box to agree to the ESI program license terms and click "Agree & Continue".
- 5. Configure the following settings:
  - Language
  - Country
  - Time Zone
  - Role: Select the role that most closely matches your job title.
  - Contact Information: Click "Add my email address" and enter your company email address.
- 6. Review the privacy policy regarding the handling of personal information in training data.
- 7. Click "Save Changes".

Note: If prompted, authenticate through Okta.

| Language            | <b>*</b>                                                                                                    | Select a preferred Language * 日本語 (Japanese)                                                                                                    | 2                                                                                                    |  |  |  |
|---------------------|----------------------------------------------------------------------------------------------------|----------------------------------------------------------------------------------------------------|----------------------------------------------------------------------------------------------------|--|--|--|
| Country             |                                                                                                    | Select a learning Country *                                                                                                    | 3                                                                                                    |  |  |  |
| Time zone           | Ø                                                                                                    | Select your time zone *<br>(GMT+09:00) Osaka, Sapporo, Tokyo                                                                                                    |                                                                                                    |  |  |  |
| Role                | 69                                                                                                    | Select a learning role *<br>Administrator<br>Job title (closest m                                                                                                    | atch)                                                                                                    |  |  |  |
| Your Learning Data  | 0                                                                                                    | Microsoft has a variety of learning experiences<br>learning activity under the organizational acco<br>(chihiroakuyama.dj@hihachi.com) you've prov<br>organizational account, you understand and a<br>email address as well as past and new learning<br>information will be shared with your organizat | which will track your<br>unt<br>ided. By using your<br>hcknowledge that your<br>and certification<br>ion. |  |  |  |
| Terms & Conditions  | Your use of the<br>opportunities a<br>ESI Program G                                                                | LxP and participation in and use of ESI training, te<br>d content is governed by the ESI Learning Oppor<br>uidelines.                                                                                                    | sting, learning<br>tunities Agreement &                                                                   |  |  |  |
| Contact Information | Your preferred email address *<br>Add the email address that you want Microsoft to use for communication with you. |                                                                                                    |                                                                                                    |  |  |  |
|                     | chihiro.okuyama.dj@hitachi.com Add my email ac                                                                     |                                                                                                    |                                                                                                    |  |  |  |

#### Accessing the ESI Portal

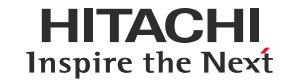

8. Login is complete when you see the following screen.

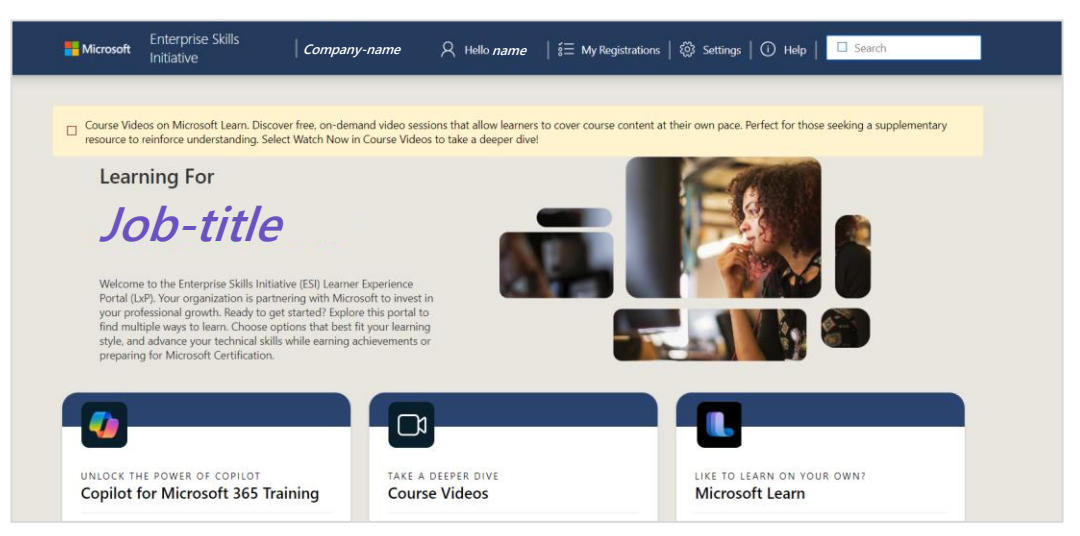

9. Select the globe icon at the bottom of the screen (English (United States)) and change the language to your language.

|   | Find a partner          | Start playing 🛛         |         |                   |              |            |                     |                  |  |
|---|-------------------------|-------------------------|---------|-------------------|--------------|------------|---------------------|------------------|--|
| C | English (United States) | Consumer Health Privacy | Sitemap | Privacy & cookies | Terms of use | Trademarks | Contact ESI Support | © Microsoft 2024 |  |

#### Trademarks

- Microsoft is either a registered trademark or trademark of Microsoft Corporation in the United States and/or other countries.
- Microsoft Azure is either a registered trademark or trademark of Microsoft Corporation in the United States and/or other countries.
- All other company names, organization names, and product names mentioned are trademarks or registered trademarks of their respective owners.

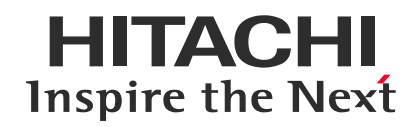

### END

## Accessing the ESI Portal

September 20, 2024 Hitachi Academy

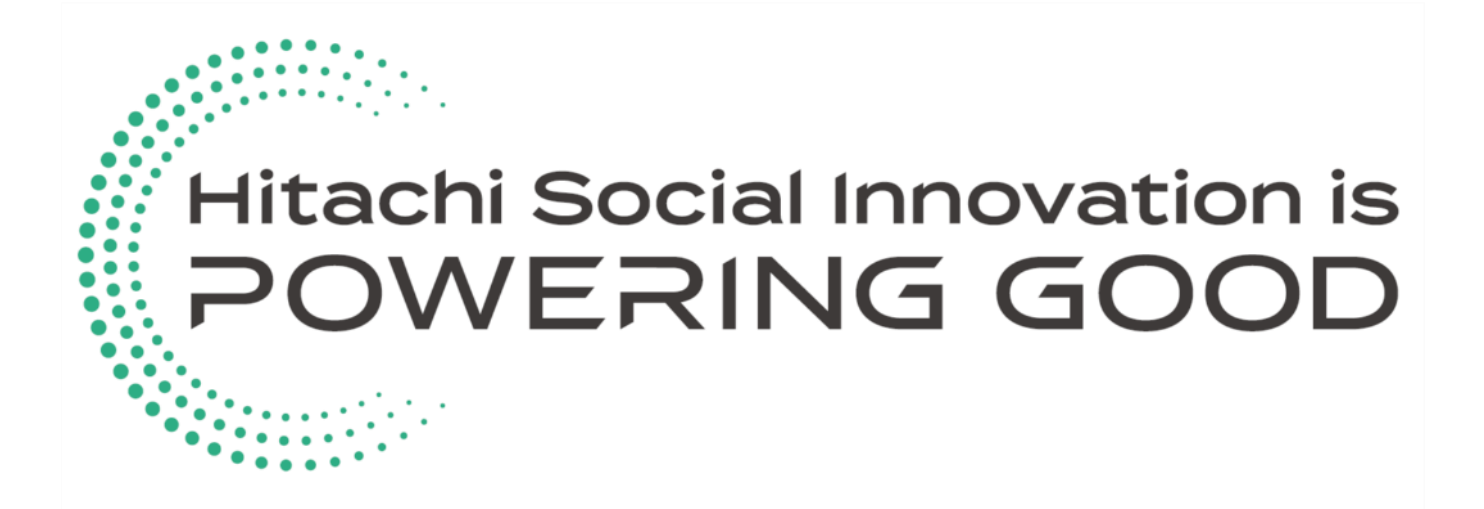